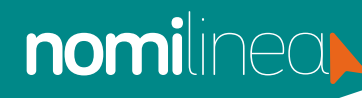

## **IMPORTAR DATOS TRABAJADORES POR LAYOUT** MANUAL

- Ingresa al menú
  "Trabajadores" y elige la opción "Importar datos", seleccione la opción "Importar datos de nómina".
- 2. Da clic en **"Descargar** formatos" la carpeta contiene los siguientes layout's:

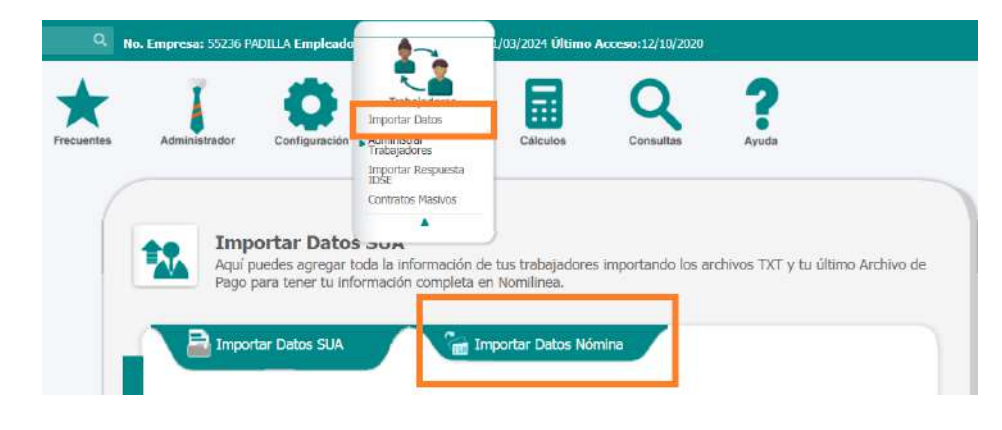

| inició Compar            | tir Vista         | Extra              | 121                       |                |                   |                |       |         |
|--------------------------|-------------------|--------------------|---------------------------|----------------|-------------------|----------------|-------|---------|
| 🐑 🏵 = 1 퉬 « Des          | cargas + Forn     | natosNomilinea2018 | 0717 ⊢ FormatosNom        | ilinea20180717 | ~                 | Ċ              | Busca | r on ,0 |
| 🚖 Favoritos              |                   | ~                  | Tipo                      |                | Tamaño comprimido | Protegido Tama |       | Tamaño  |
| 😹 Descargas              | Cambiosu          | ucursal            | Hoja de calcu             | de Micros      | S KB              | No             |       |         |
| 📰 Escritorio             | 0 Faltas          |                    | Hoja de cálculo de Micros |                | 30 KB             | No             |       |         |
| a OneDrive for Busine    | Incapacidades     |                    | Hoja de cálculo de Micros |                | 92 KB No          |                |       |         |
| 💹 Sitios recientes       | R2I D             |                    | Hoja de calculo de Micros |                | 1,041 KB          | No             |       |         |
|                          | 🗋 Leame           |                    | Documento de testo        |                | 1 KB              | No             |       |         |
| 📕 Este equipo            | MovIMSS           |                    | Hoja de cálcu             | ilo de Micros  | 23 KB             | No             |       |         |
| Descarges                | MovNomina         |                    | Hoja de cálculo de Micros |                | \$1 KB            | No             |       |         |
| Documentos               | 🕼 movnominamasivo |                    | Hoja de cálculo de Micros |                | 60 KB             | No             |       |         |
| 🚂 Escritorio             | Trabajado         | ores               | Hoja de cálcu             | alo de Micros  | 70 KB             | No             |       |         |
| 🚊 Imágenes               | SK110163634350    |                    |                           |                |                   |                |       |         |
| Música                   |                   |                    |                           |                |                   |                |       |         |
| Videos                   |                   |                    |                           |                |                   |                |       |         |
| L Windows8_DS (C:)       |                   |                    |                           |                |                   |                |       |         |
| 👝 LENOVO (D:)            |                   |                    |                           |                |                   |                |       |         |
| 🛫 ChatbotEnlinea (\\si   |                   |                    |                           |                |                   |                |       |         |
| 😔 IniciativasEstrategica |                   |                    |                           |                |                   |                |       |         |
| 😴 Nomilinea Cliente (2   |                   |                    |                           |                |                   |                |       |         |
| 🗣 Red                    |                   |                    |                           |                |                   |                |       |         |
|                          |                   |                    |                           |                |                   |                |       |         |

- a. Cambio de sucursal
- **b.** Faltas
- c. Incapacidades
- d. ISR
- e. Movimientos IMSS
- f. Movimientos nómina

**g.** Trabajadores: ABRE ESTE ARCHIVO Y REALIZA EL LLENADO CONFORME LO SOLICITA EL DOCUMENTO

h. Archivo en TXT "LÉAME"

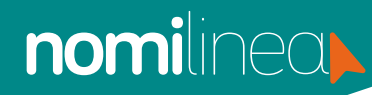

## IMPORTAR DATOS TRABAJADORES POR LAYOUT

MANUAL

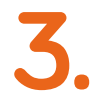

Selecciona los siguientes datos:

- a. Registro patronal
- **b**. Año
- c. Sucursal
- d. Nómina
- e. Tipo de nómina

| Nominnea.         |        |  |   |                |   |  |
|-------------------|--------|--|---|----------------|---|--|
| Registro Patronal |        |  |   | Año            |   |  |
|                   |        |  | ~ | 2020           | ~ |  |
| Sucursal          | Nómina |  |   | Tipo de Nómina |   |  |

 Da clic en "Examinar", selecciona el archivo, presiona la opción "Cargar".

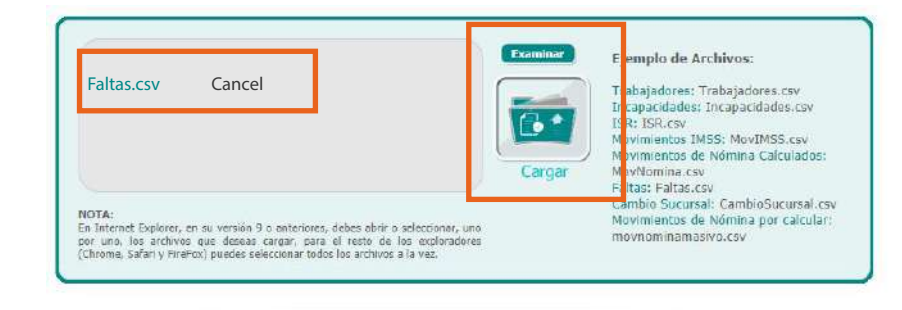

## IMPORTAR DATOS TRABAJADORES POR LAYOUT

MANUAL

El sistema mostrará la información del archivo seleccionado, da clic en el botón "Importar".

6. Una vez terminado, el sistema te permite realizar la "consulta de los trabajadores o realizar una nueva carga de archivos".

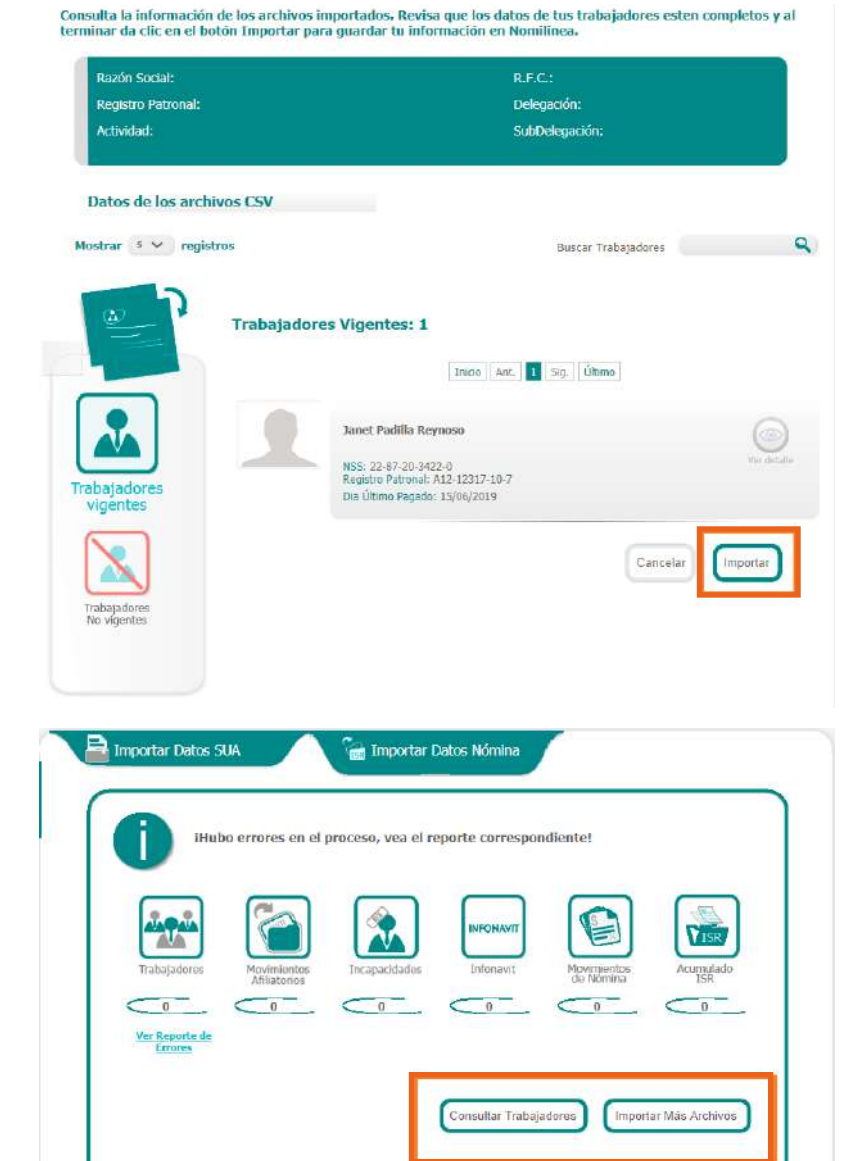